Der Startbildschirm enthält die letzten Neuigkeiten über die Software. Ebenso sieht man das Ablaufdatum der Softwarelizenz in grün im oberen linken Bildschirmbereich.

Durch den Knopf "START (RECOMMENDED)" gelangt man zu den Materialeinstellungen.

Mit "START (PREVIOUS SETTINGS)" überspringt man die und kann die Scandaten direkt importieren.

| ASM | Welcome          |                                                                                                    |                           |                     | lo. | = |
|-----|------------------|----------------------------------------------------------------------------------------------------|---------------------------|---------------------|-----|---|
|     | Welcome to SAM A | <section-header><section-header><section-header><section-header><section-header><list-item><list-item><list-item><section-header><section-header></section-header></section-header></list-item></list-item></list-item></section-header></section-header></section-header></section-header></section-header> | TTART (PREVIOUS SETTINGS) | START (RECOMMENDED) |     |   |
|     |                  | QUICK HELP REVIEW YOUR LICENSE AND THE NEWS. THEN START BY CLICKING                                                                                                    |                           |                     |     |   |

Mit den Einstellmöglichkeiten werden Artikulator sowie verfügbare Materialen festgelegt. Falls ein bestimmter Distanzblock oder eine Montageplattenhöhe nicht direkt verfügbar ist, kann man diese hier abwählen, indem man auf den gelben Hacken neben der Bezeichnung klickt. Dieser Block oder diese Montageplatte wird dann nicht für die Berechnung der Modelle herangezogen.

| Mit dem Knopf "NEXT IMPORT FILES | 5" gelangt man nur Dateiauswahl. |
|----------------------------------|----------------------------------|
|----------------------------------|----------------------------------|

| SAM AXIOS | Settings                                                                             |                                                                                                    |                                                                                                    | _ |
|-----------|--------------------------------------------------------------------------------------|----------------------------------------------------------------------------------------------------|----------------------------------------------------------------------------------------------------|---|
| ASM       | Settings                                                                             |                                                                                                    | a¢ =                                                                                                    | Ē |
|           | Make your <b>ASM settings h</b><br><b>Pick your Articulator</b><br>C SAM<br>C SAM 3H | ere.<br>Blocks at hand<br>✓ Al bock<br>✓ Al bock<br>✓ V35-ASM 226<br>✓ V35-ASM 226<br>✓ V35-ASM 235<br>✓ V35-ASM 235<br>✓ V35-ASM 235<br>✓ V35-ASM 235<br>✓ V35-ASM 235<br>✓ V35-ASM 235<br>✓ V35-ASM 235 | Mounting plates in stock     All four sizes     O mm - ASM 120     2.5 mm - ASM 121     S mm - ASM 122     7.5 mm - ASM 123 |   |
|           | GO BACK                                                                              |                                                                                                    | NEXT IMPORT FILES                                                                                                    |   |
|           |                                                                                      | DUICK HELP ADAPT YOUR SETTINGS IF NECESSA                                                                                                    |                                                                                                    |   |

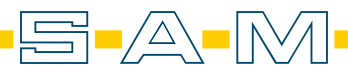

| SAM AxioSna                          | apMount 1.4.5                   |         |                     |  |          | - o > | × |
|--------------------------------------|---------------------------------|---------|---------------------|--|----------|-------|---|
| ASM                                  | Import case files               |         |                     |  |          | 2₀ ≡  | Ξ |
|                                      | Add your <b>STL files here.</b> |         |                     |  |          |       |   |
|                                      |                                 | Maxilla | 8                   |  | Mandible | 8     |   |
| •<br>•<br>•<br>•<br>•<br>•<br>•<br>• |                                 |         |                     |  |          |       |   |
|                                      | GO BACK                         |         |                     |  |          |       |   |
|                                      |                                 |         | DUICK HELP ADD YOUR |  |          |       |   |

Hier fügt man die ausgerichteten Scandaten ein, indem man "IMPORT YOUR FILES NOW" anklickt.

Die Dateien sollten vorher anatomisch ausgerichtet sein und im SAM-Koordinatensystem abgespeichert worden sein. Das erkennt man an dem Vorhang "AXP-aligned\_sam\_" (Ursprung AxioPrisa Software) vor dem ursprünglichen Dateinamen.

| elect mesh files!        |                                                                                                 |                                                             | ×                                                    |          |                       |
|--------------------------|-------------------------------------------------------------------------------------------------|-------------------------------------------------------------|------------------------------------------------------|----------|-----------------------|
| → 👻 ↑ 📮 > Dieser PC >    | Desktop ⇒ ScanBib ⇒ Zahmodel Viade ⇒ Matches ⇒ SAM                                              |                                                             |                                                      |          | 40                    |
| anisieren - Neuer Ordner |                                                                                                 |                                                             | II - 🔟 📀                                             |          |                       |
| Dokumente :              | * ^ Name                                                                                        | Änderungsdatum                                              |                                                      |          | IMPORT YOUR FILES NOW |
| 🖬 Bilder 🔅               | ASM sam axis-orbital-plane.stl                                                                  | 17.10.2022 14:31                                            | STL 3D model file                                    |          |                       |
| 📕 exocad                 | AXP-aligned_sam_axis-orbital-plane.2planes.stl                                                  | 18.10.2022 08:32                                            | STL 3D model file                                    |          |                       |
| Schnittprojekte          | AXP-aligned_sam_axis-orbital-plane.3axis.stl                                                    | 18.10.2022 08:32                                            | STL 3D model file                                    |          |                       |
| 🖥 Videos                 | AXP-aligned_sam_axis-orbital-plane.stl                                                          | 28.03.2022 11:04                                            | STL 3D model file                                    |          |                       |
| Zahmodel Viade           | AXP-aligned_sam_Viade models by Trios AXP-Position.stl                                          | 18.10.2022 08:32                                            | STL 3D model file                                    | Mandible |                       |
|                          | AXP-aligned_sam_Viade models by Trios LowerJawScan.stl                                          | 18.10.2022 08:32                                            | STL 3D model file                                    | Walluble | <u> </u>              |
| OneDrive - Personal      | AXP-aligned_sam_Viade models by Trios UpperJawScan.stl                                          |                                                             | STL 3D model file                                    |          |                       |
| Dieser PC                |                                                                                                 |                                                             |                                                      |          |                       |
| 📒 3D-Objekte             |                                                                                                 |                                                             |                                                      |          |                       |
| E Bilder                 |                                                                                                 |                                                             |                                                      |          |                       |
| Deriton                  |                                                                                                 |                                                             |                                                      |          |                       |
|                          | 27                                                                                              |                                                             |                                                      |          |                       |
|                          | - v (c)                                                                                         |                                                             | >                                                    |          |                       |
| Dateigame: "AXP-         | K Sam_Viade models by Trios LowerJawScan.stl* "AXP-aligned_sam_Viade m                          | odels by Trios UpperJawScan 🕤 Mesh files (*                 | sti *.piy *.obj)                                     |          |                       |
| Dateigame: *AXP-         | ♥ <                                                                                             | iodels by Trios UpperJawScan ~ Mesh files (*                | stl *.ply *.obj)                                     |          |                       |
| Dateigame: "AXP-         | ✓ <<br>Callenged_sam_Viade models by Trics LowerJawScanstf <sup>™</sup> 4XP-aligned_sam_Viade n | nodels by Trios UpperJawScan 🕤 Mesh files (*<br>Offnen      | stl *,ply *,obj) ~<br>Abbrechen                      |          |                       |
| Dateigame: "AXP-         | ♥ ♥                                                                                             | nodels by Trios UpperJawScan 🕤 Mesh files (*<br>Offnen      | stl *.piy *.obj) ~<br>Abbrechen                      |          |                       |
| Dateigame: *AXP-         | ✓ <<br>aligned_sam_Viade models by Trios LowerJawScanstf "AXP-aligned_sam_Viade m               | nodels by Trios UpperJawScan ∼<br>Mesh files (*<br>Öffnen   | ><br>.stl *.ply *.obj) ~<br>Abbrechen                |          |                       |
| Dateigame: *AXP          | ✓ <<br>aligned_sam_Viade models by Trics LowerJawScan stl <sup>™</sup> *AXP-aligned_sam_Viade n | odels by Trios UpperJawScan 🕥 Mesh files (*<br>Offnen       | ><br>stl *,ply *,obj) ~<br>Abbrechen<br>             |          |                       |
| Dateigame: AXP           | ✓ <<br>aligned_sam_Viade models by Trics LowerJawScanstf <sup>**</sup> "AXP-aligned_sam_Viade n | odels by Trios UpperJawScan 🕤 [Mesh files (*<br>Otfinen     | ><br>sti *piy *obj) v<br>Abbrechen<br>               |          |                       |
| Dateigame: AXP.          | Calify an Viade models by Trics LowerJawScanstf <sup>™</sup> 4XP-aligned_sam_Viade n<br>Viade n | iodels by Trios UpperJawScan ··· Mesh files (*<br>Offnen    | ><br>sti *piy *obj) v<br>Abbrechen<br><sub>sti</sub> |          |                       |
| Dateigame: AXP           | ✓ <<br>aligned_sam_Viade models by Trics LowerJawScan.stl <sup>™</sup> "AXP-aligned_sam_Viade n | odels by Trios UpperJawScan 🕤 Mesh files (*<br>Offnen       | stl *ply *obj) ~                                     |          |                       |
| Dateigame: AXP           | ▼ <<br>aligned_sam_Vlade models by Trios LowerJawScan.stf" "AXP-aligned_sam_Vlade n             | odels by Trios UpperJawScan 🕑 Mesh files (*<br>Ölfnen       | ><br>All *ply *obj) V<br>Abbrechend                  |          |                       |
| Dateigame: AXP           | ✓                                                                                               | odels by Trios UpperJawScan 🕤 Mesh files (*<br>Offnen       | sti *ply *obj) v<br>Abbrechen                        |          |                       |
| Dateigame: AXP           | ✓ <<br>aligned_sam_Viade models by Trios LowerJawScan.stl <sup>™</sup> "AXP-aligned_sam_Viade n | iodels by Trios UpperJawScan v) Mesh files (*<br>Offnen     | ><br>stl *ely*obj) ~  <br>Abbrechenat                |          |                       |
| Dateigame: Aup-          | ✓ <<br>aligned_sam_Vlade models by Trios LowerJawScanstf <sup>**</sup> "AXP-aligned_sam_Vlade n | iodels by Trios UpperJawScan 🕥 Mesh files (*<br>Ölfnen      | ><br>stl *ply *obj) ~<br>Abbrechen                   |          |                       |
| Dateigame: AXP           | C C C C C C C C C C C C C C C C C C C                                                           | odels by Trics UpperJawScan ~ Meth files (*<br>Offnen       | →<br>Abbrechena                                      |          |                       |
| Dateigame: AXP           | ✓ <                                                                                             | iodels by Trios UpperJawScan $\sim$ Mesh files (*<br>Offnen | Stl * ply * obj) V<br>Abbrechen "af                  |          |                       |
| Dateigame: APP           | C C C C C C C C C C C C C C C C C C C                                                           | iodels by Trios UpperJawScan 🕥 Mesh files (*<br>Ölfnen      | Abbrechen at                                         |          |                       |
| Dateigame: APP           | C C C C C C C C C C C C C C C C C C C                                                           | odels by Trios UpperJawScan v Mesh files (*<br>Offnen       | Abbrechen at                                         |          |                       |

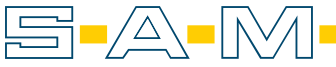

Wurden die Dateien ausgewählt, erhält man eine bewegliche Vorschau der beiden Kieferscans. Die Zuordnung wird von der Software vorgenommen. Falls diese jedoch nicht richtig erfolgt, ist ein Wechsel mit den gelben "<- ->" Knopf möglich. Durch den Knopf "NEXT CHOOSE ALIGNMENT" gelangt man zum nächsten Schritt.

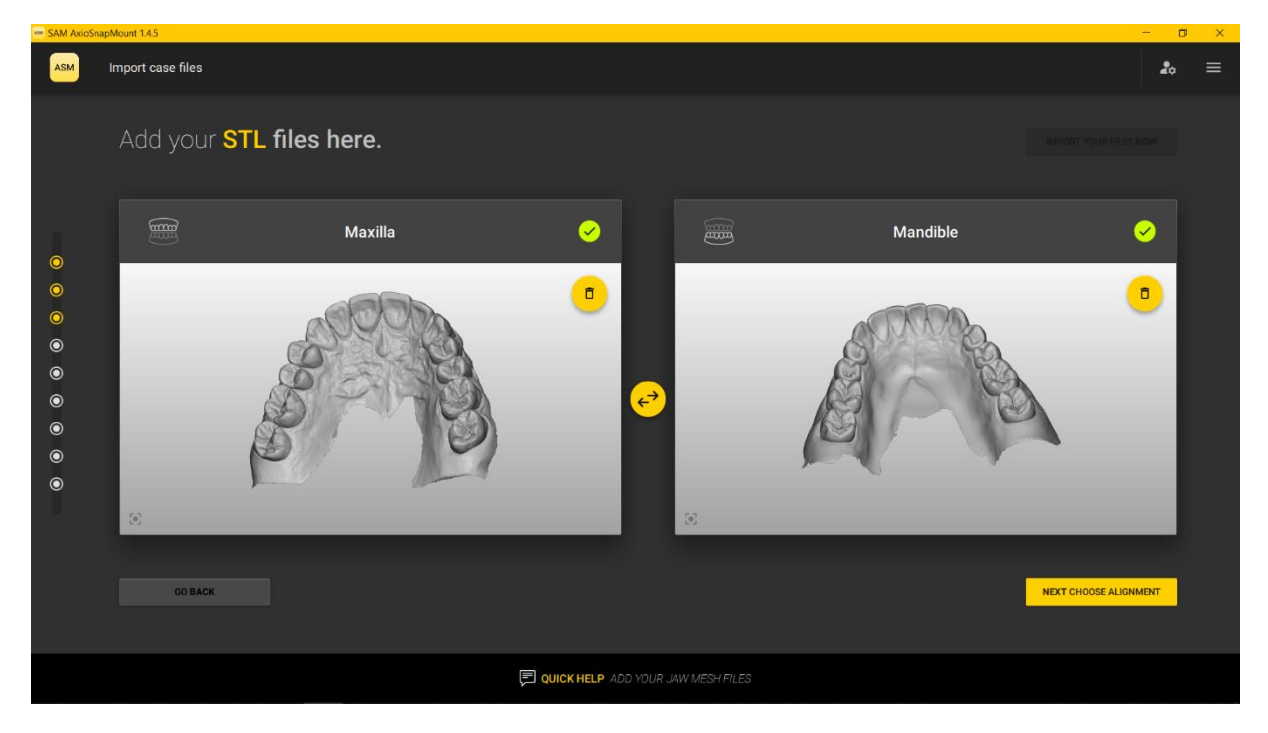

Hier wird die Herkunft der Daten abgefragt. Erfolgte die Ausrichtung über AxioPrisa, so gibt man das hier an. Ist der Ursprung jedoch ModJaw, so wählt man die zweite Option. Mit "NEXT CUT MODEL" gelangt man in den nächsten Schritt.

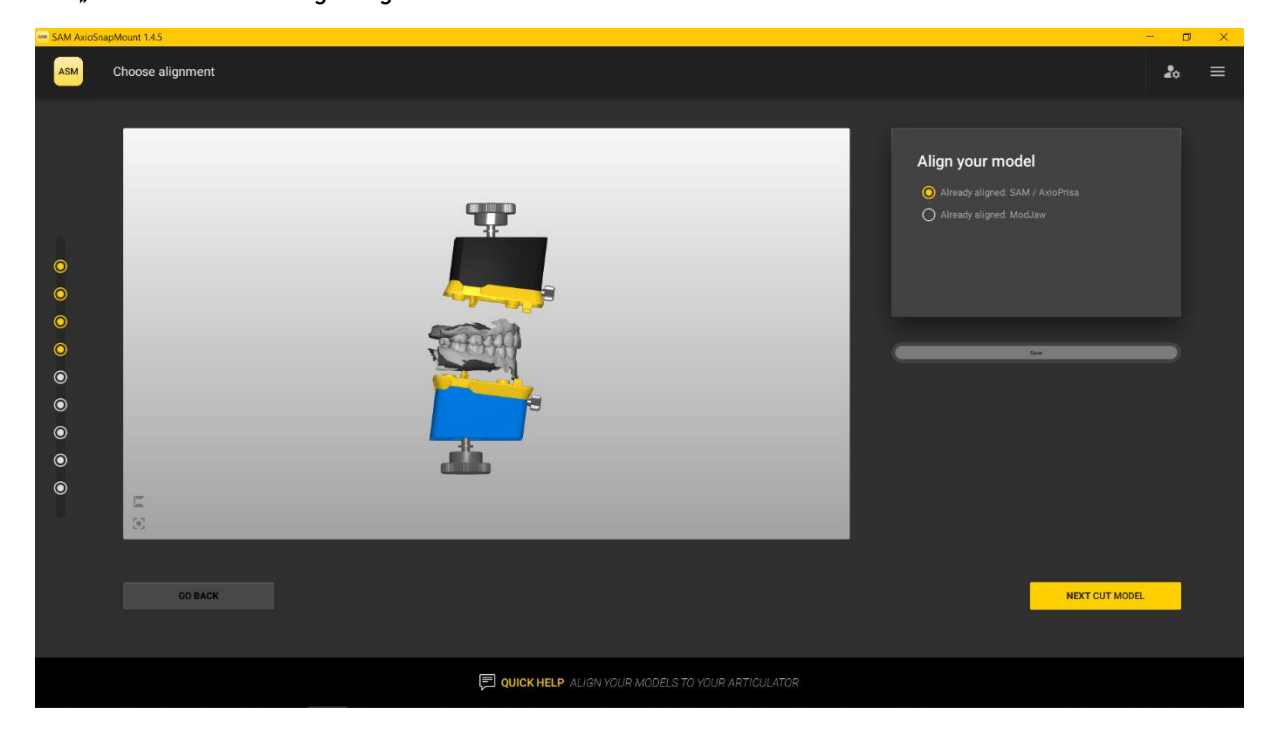

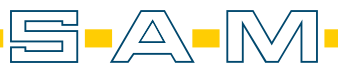

Hier werden Schnittebenen festgelegt um überschüssige Artefakte zu entfernen und dem Model die Sockelbegrenzung zu gebe. Mit "DISTANCE (mm)" erhöht oder senkt man Ebene, mit "ANGEL (°)" kippt man diese. Durch "CUT MODEL" wird die Auswahl umgesetzt.

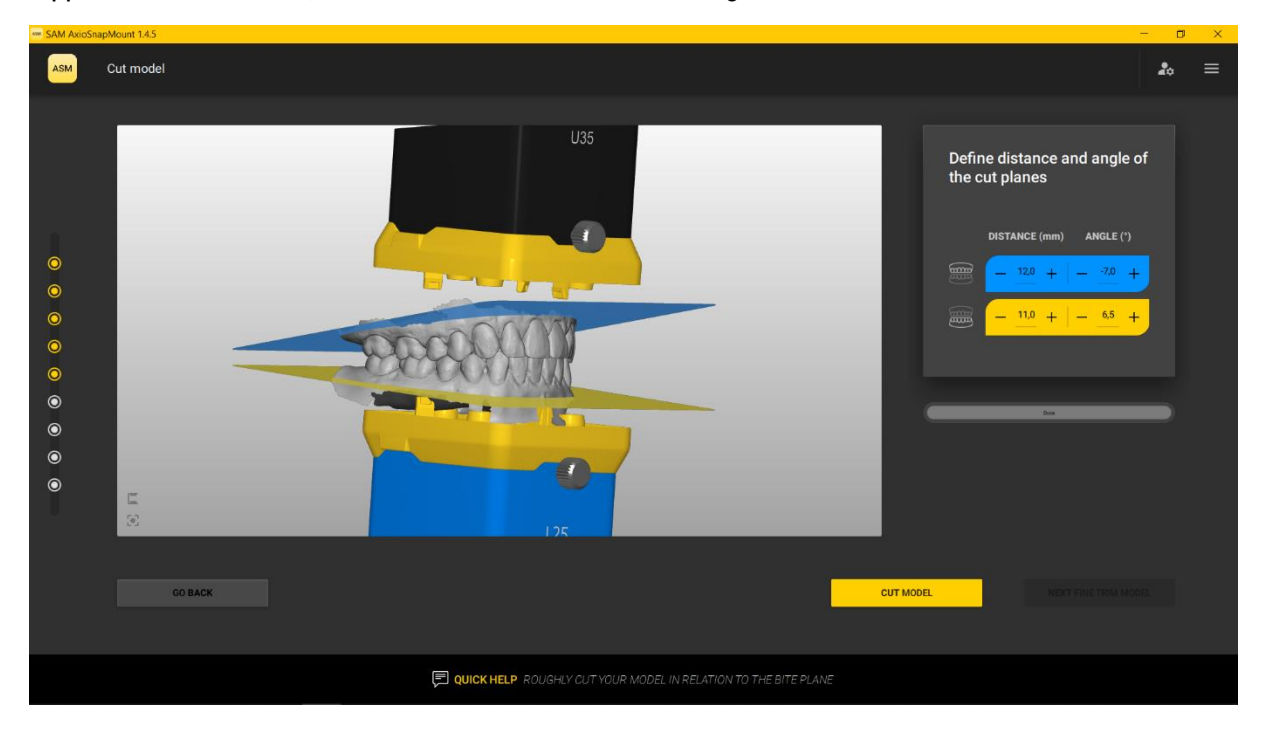

Nach beschneiden der Scans gelangt man durch "NEXT FINE TRIM MODEL" zum nächsten Schritt.

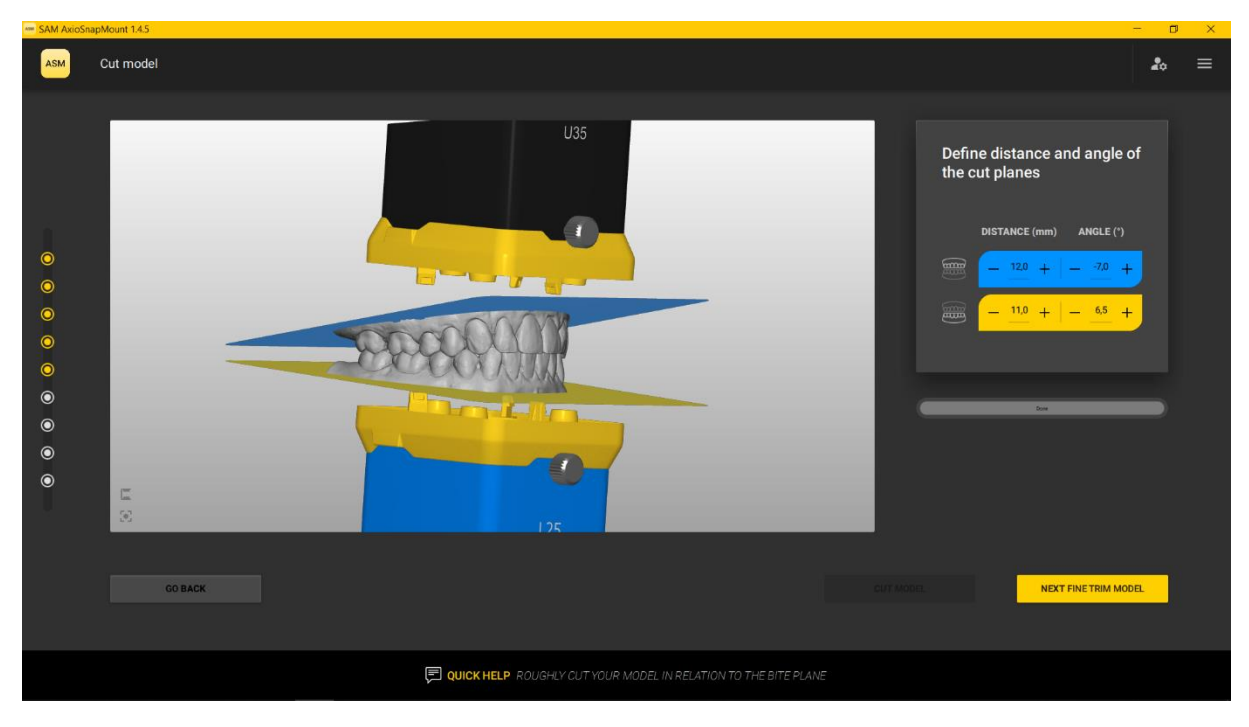

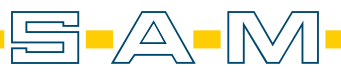

Hier wird von der Software das Model gerundet. Der Grad der Rundung wird für den Slider rechts oben bestimmt. Bereiche, die entfernt werden, werden orange markiert. Durch "PERFORM SMOOTING" wird die Auswahl umgesetzt.

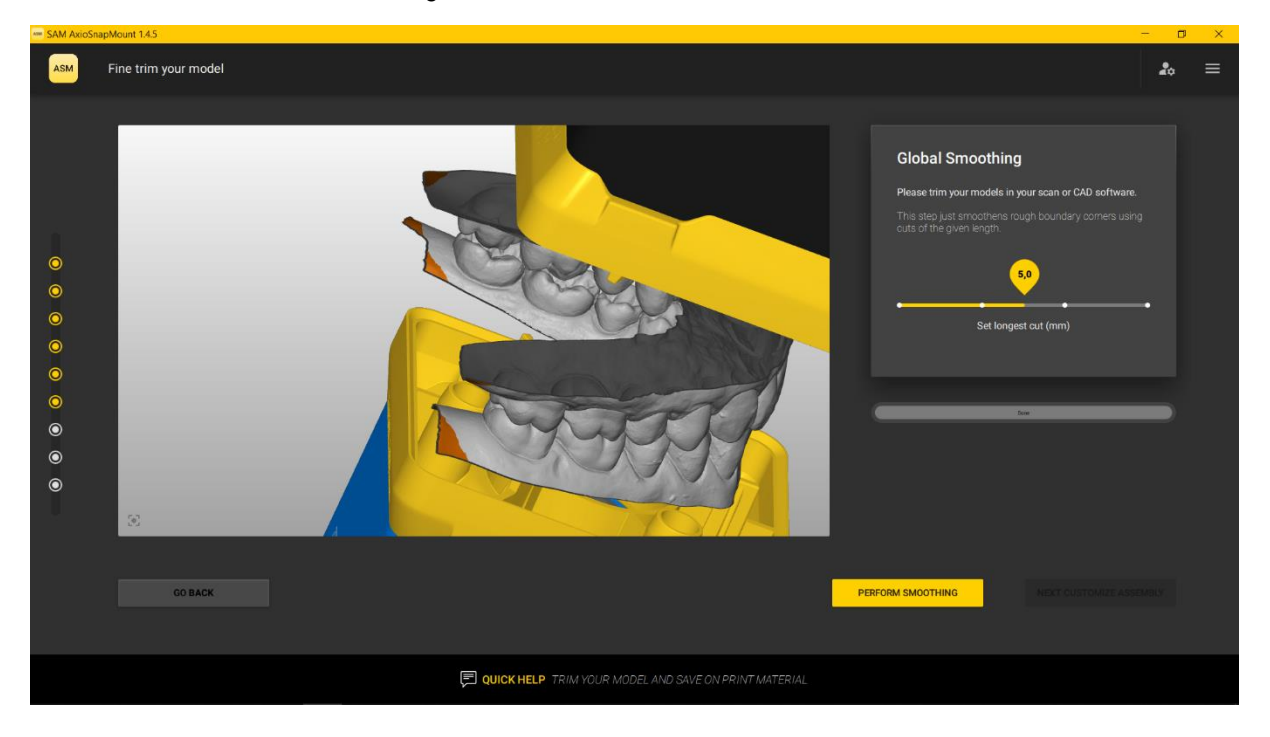

Wenn die orangen Bereiche entfernt wurden, ist der Scan für den Druck optimiert. Mit "NEXT CUSTOMIZE ASSEMBLY" schließt man den Schritt ab.

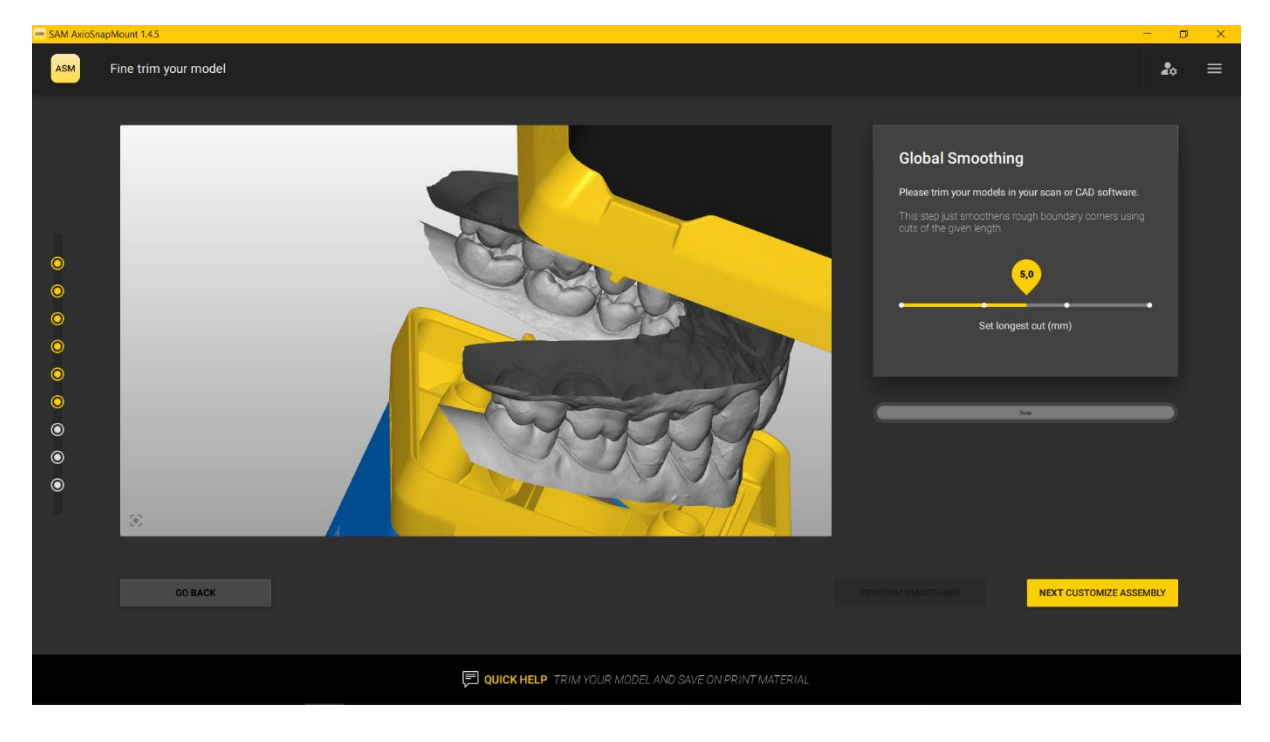

Von der AxioSnapMount Software wird wie optimale Passhöhe der Modelle berechnet, damit man materialsparend drucken kann. In dem Vorschaufenster (weißer Hintergrund) werden oben rechts und unten rechts die ausgewählten Distanzblöcke und Montageplatten angezeigt. Falls bestimmt Distanzblöcke oder Montageplatten nicht verfügbar sind, kann man diese hier noch mit den Pfeilknöpfen rechts austauschen.

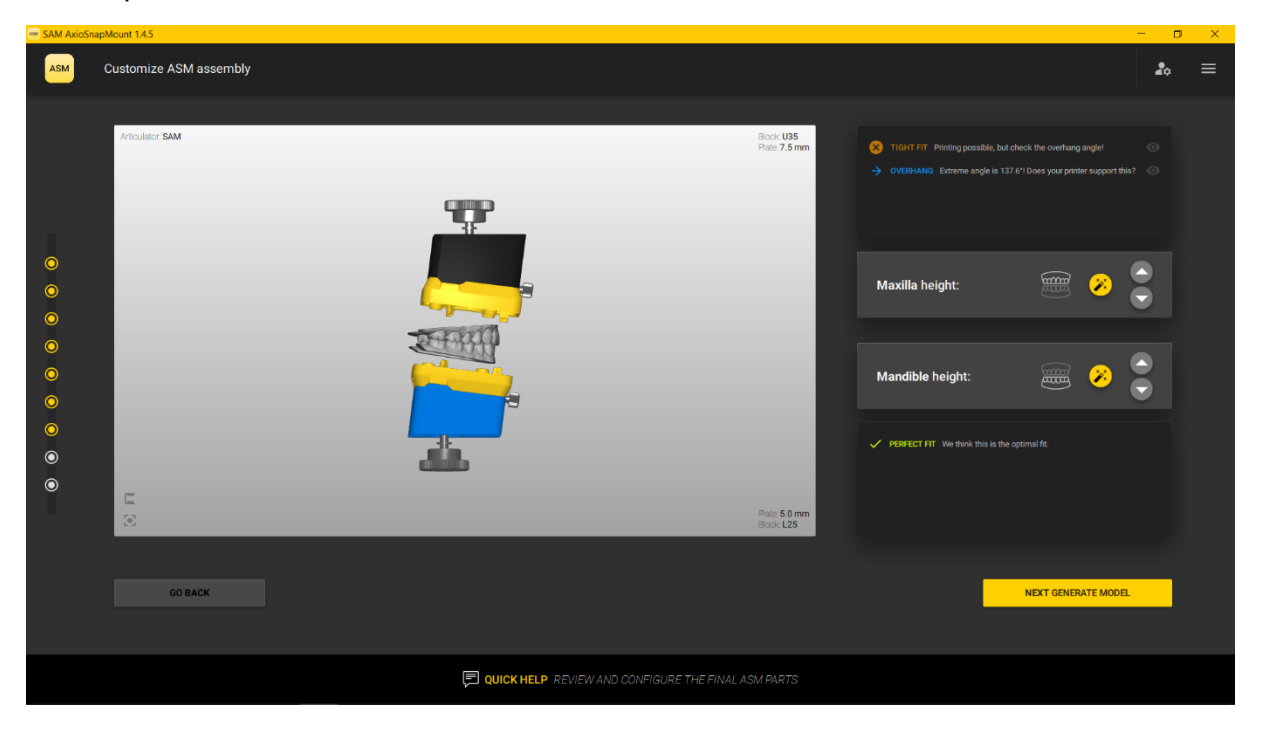

Ebenso werden in dem Fenster rechts Warnungen angezeigt, wenn der Druckwinkel des Sockels zu steil werden würde oder der Druck mit den ausgewählten Distanzblöcken oder Montageplatten schwierig oder nicht möglich sein könnten. Mit den Pfeiltasten in dem hellgrauen Fenster kann die Auswahl variiert werden.

Mit "NEXT GENERATE MODEL" gelangt man zum nächsten Schritt.

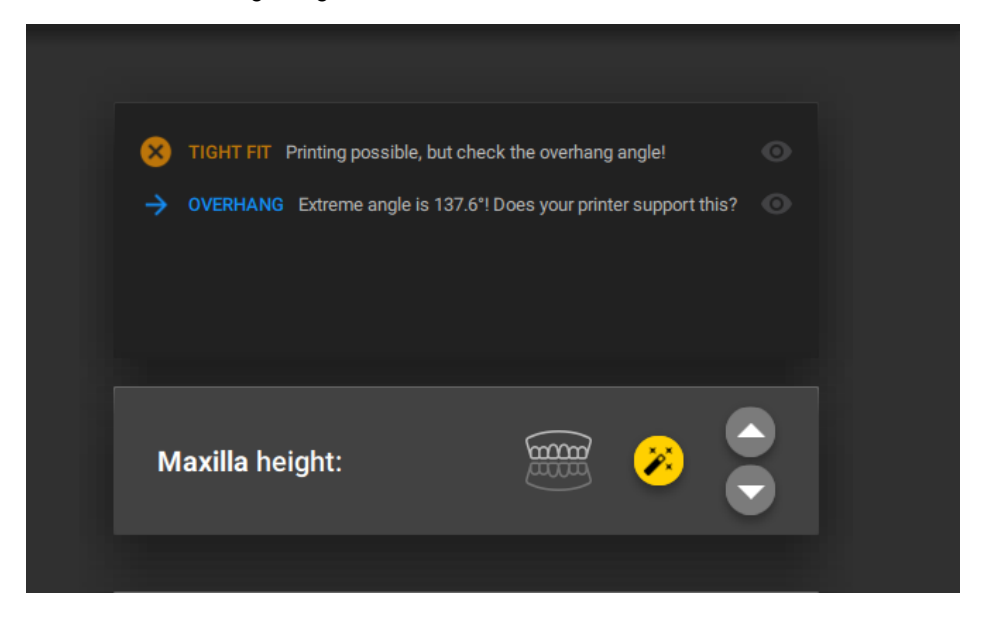

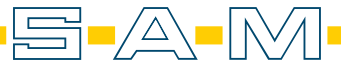

Hier ist eine Patienten-ID oder ein Patientenname erforderlich und oben rechts eingetragen. Dieser wird später in das generierte Model geprägt und dient zur späteren Zuordnung der Modelle. Darunter können verschiedene Füllstrategien angegeben werden, zur Auswahl stehen drei.

| Am SAM AxioSnap       | Mount 1.4.5                    | - B | × |
|-----------------------|--------------------------------|-----|---|
| ASM                   | Review & generate final models | 20  | ≡ |
| ©<br>©<br>©<br>©<br>© | <image/>                       |     |   |
|                       | CUSTOMIZE MODEL GENERATION     |     |   |

Neben der massiven Füllstrategie (Full model) stehen auch Bienenwaben (Honeycomb model) sowie mit Stabilitätsstreben (Light model) gestützte Modelle zur Auswahl.

Durch "GENERATE FINAL MODELS" wird dieser Schritt abgeschlossen und der Modelkorpus erzeugt.

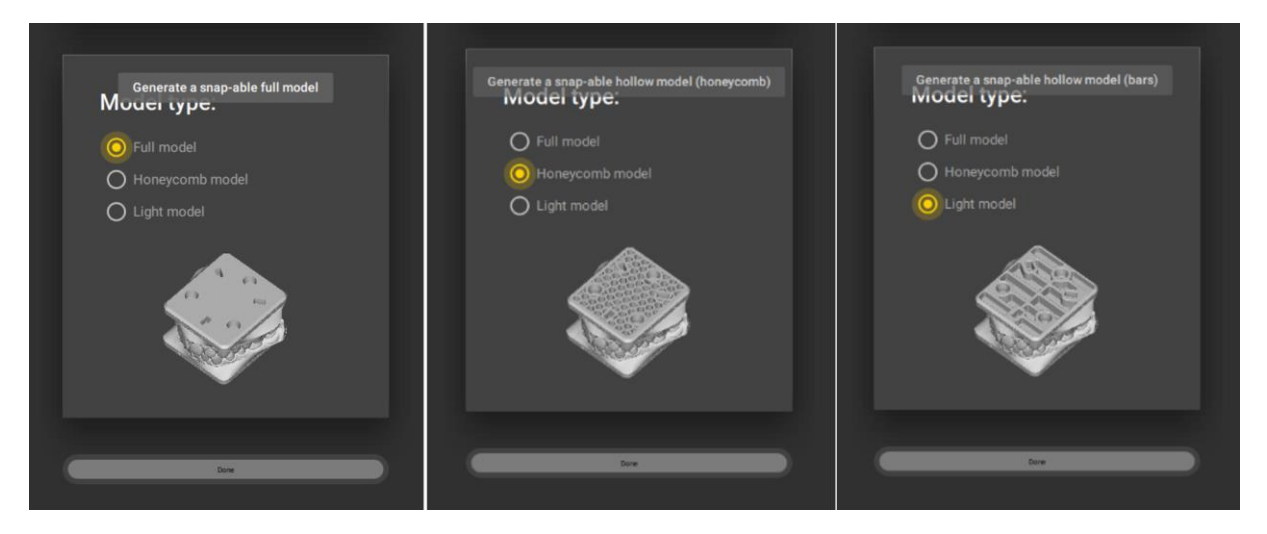

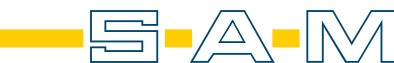

In den generierten Korpus werden unterschiedliche Informationen eingeprägt. So steht auf der Front der Artikulatortyp, der Distanzblock und die erforderliche Montageplatte. An der rechten Seite wird das Erstellerdatum abgebildet und auf der Rückseite die Patienten-ID.

Mit dem Knopf "NEXT EXPORT" gelangt man zum letzten Schritt.

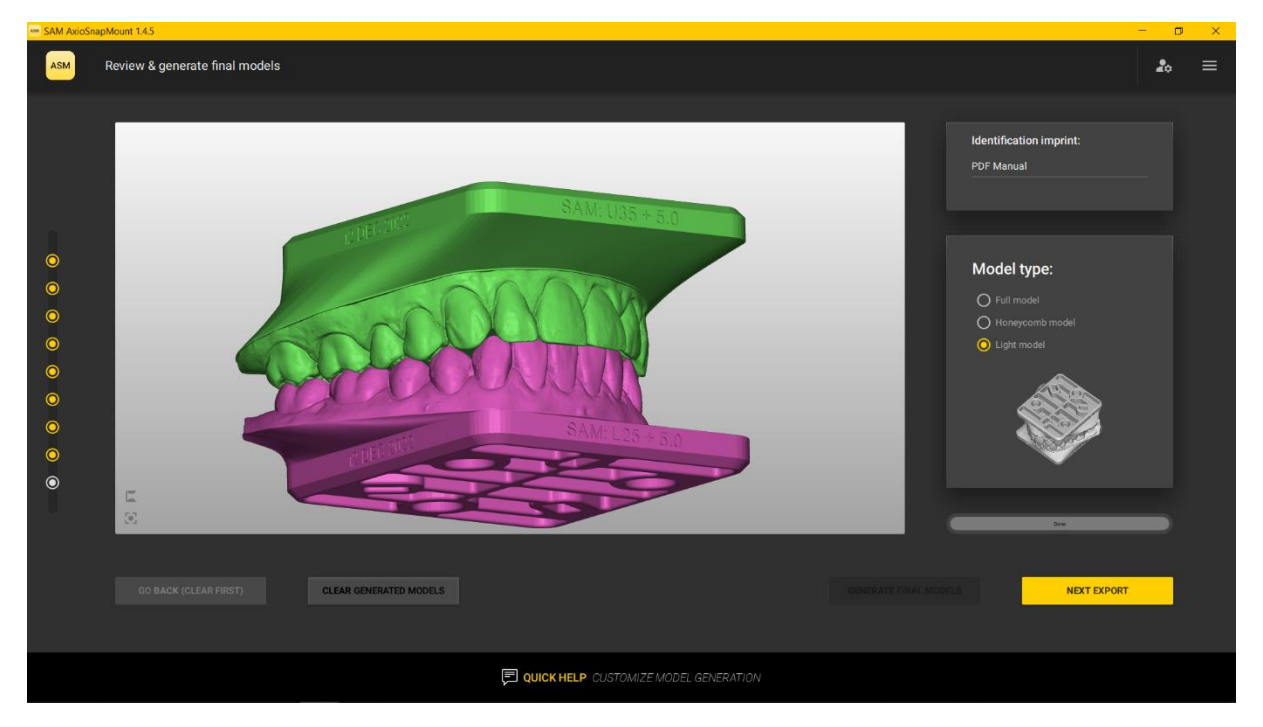

Hier wird der Export in drei unterschiedlichen Koordinatensystemen angeboten. Für die Auswahl klickt man auf die jeweilige Fläche und speichert die Daten lokal auf der Festplatte.

| 📟 SAM AxioSnap | Mount 1.4.5                        |                                                                                 | – 🗆 🗙        |
|----------------|------------------------------------|---------------------------------------------------------------------------------|--------------|
| ASM            | Export models                      |                                                                                 | <b>2</b> ₀ ≡ |
|                | Export your <b>ASM model</b>       | s here.                                                                         |              |
|                | Save case as files for<br>SAM apps | Save case as files for<br>Shape benal comparer Save case as files for<br>exocad |              |
| ©<br>©         | SAM                                | <sup>3shape</sup> <sup>⊳</sup> exocad                                           |              |
| •              |                                    |                                                                                 |              |
| ©<br>0         |                                    |                                                                                 |              |
| 0              |                                    |                                                                                 |              |
|                | GO BACK                            | EXIT ASM APPLICATION START A NEW                                                |              |
|                |                                    |                                                                                 |              |
|                |                                    | CUICK HELP EXPORT YOUR GENERATED MODELS TO EXTERNAL SOFTWARE OR SUPPLIERS       |              |

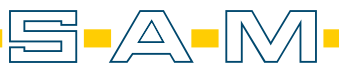